## "HOT SAVED" Status

1. There is a new feature in Tpax which allows a member to temporarily save a claim that has not been completed. This will put the claim in the status of "Hot Saved."

| F-PAX (Ti | raveler ' | View)             |            |                           |               |                             |
|-----------|-----------|-------------------|------------|---------------------------|---------------|-----------------------------|
| Profile   | Log in a  | s Tools Help      |            |                           |               |                             |
| \$        | H 👂       | 1                 |            |                           |               |                             |
| User: D   | 00, SCC   | OBY D             |            |                           |               | Thursday, November 29, 2007 |
| رT ا      | ype       | From Date         | To Date    | Category                  | Auth Official | Status 🔺                    |
| Settle    | ement     | 9/28/2006         | 10/2/2006  | Normal                    |               | Assigned to Examiner        |
| Settle    | ement     | 3/1/2007          | 3/14/2007  | Normal                    |               | Awaiting Release            |
| Settle    | ement     | 11/1/2007         | 11/3/2007  | Normal                    |               | Completed                   |
| Settle    | ement     | 6/10/200 <u>7</u> | 7/10/2007  | Normal                    |               | Hot Saved                   |
| Settle    | ement     | 1/1/2006          | 1/7/2006   | Blanket                   |               | Awaiting Transmission       |
| Settle    | ement     | 3/1/2007          | 3/1/2007   | Blanket                   |               | Awaiting Transmission       |
| Settle    | ement     | 4/1/2007          | 4/1/2007   | Blanket                   |               | Awaiting Transmission       |
| Re        | eturn     |                   |            | Normal                    | (Proxy)       | Returned to Traveler        |
| Settlem   | nent Log  | 5/1/2006          | 5/5/2006   | Normal                    |               | Logged                      |
| Settlem   | nent Log  | 10/15/2006        | 10/19/2006 | Normal                    |               | Logged                      |
| Settlem   | nent Loc  | 10/15/2006        | 10/19/2006 | Normal                    |               | Logged                      |
| Settlem   | nent Log  | 1/1/2007          | 1/5/2007   | Normal                    |               | Logged                      |
| Settlem   | nent Loc  | 6/9/2007          | 6/9/2007   | Normal                    |               | Logged                      |
| Settler   | ent Loc   | 7/1/2007          | 7/5/2007   | Normal                    |               | Loaged                      |
| T         | ype       | From Date         | ToDate     | Category                  | Auth Official | Status 🗨                    |
| •         |           |                   |            |                           |               | Þ                           |
| 🦂 E       | Print     | Ell O             | .t         | <u>M</u> odify or<br>View | Delete        | Send to<br>A0               |

- 2. This function happens two (2) ways:
  - a. Input a partially completed claim, and then on the screen below click the "Other" (at the bottom of the screen, left side) button to click on the "Hot Save" button. This will save your claim in a "Hot Saved" status allowing you to complete it at a later time.

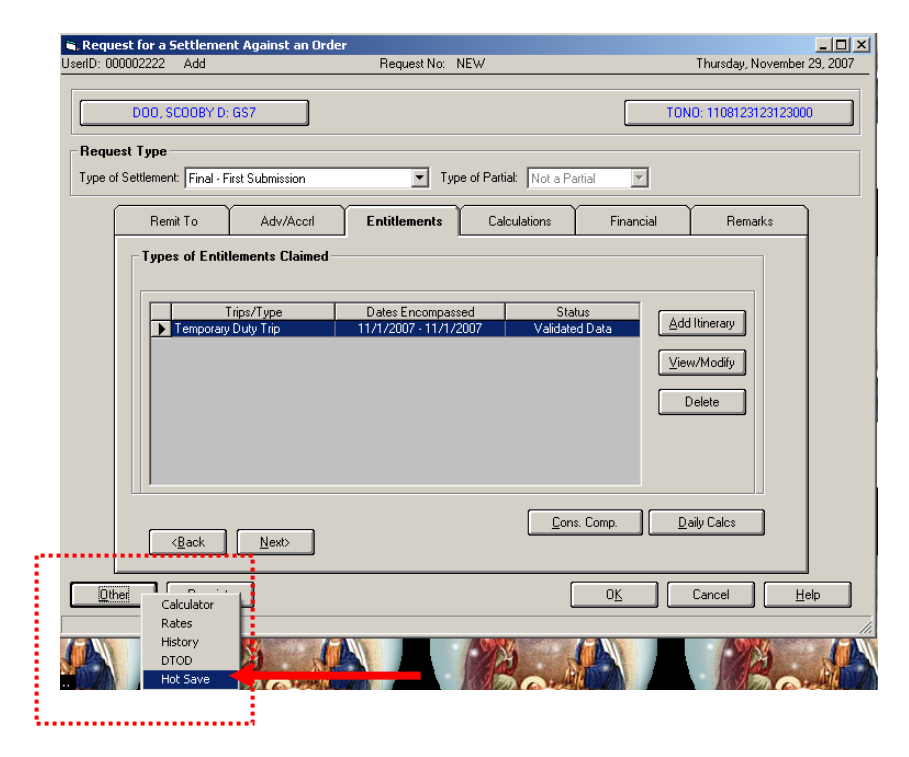

b. After completing your claim and clicking on the OK button, a "Certify Tpax Expense" screen will show up. You are supposed to verify each expenditure by clicking the "OK" box next to each expense amount. Once you have done that you may click "Certify." If you don't have your receipts to verify the amount, you may click the "Later" button which will put the status in a "Hot Saved" status to allow you to come back later to certify the expenses.

- c. If you click on Cancel in the above screen, the system will take you back to the claim to make any necessary corrections.
- 3. Once a claim is placed into a "Hot Saved" status, a traveler needs to highlight the claim and double click it to reopen the claim and finish processing the document.

| T-PAX (Traveler                                 | View)      |          |               |                       |               |  |  |  |
|-------------------------------------------------|------------|----------|---------------|-----------------------|---------------|--|--|--|
| file Profile Loginias Tools Help                |            |          |               |                       |               |  |  |  |
| E 💲 👪 👂                                         | 2          | <b>2</b> |               |                       |               |  |  |  |
| User: D00, SC00BY D Thursday, November 29, 2007 |            |          |               |                       |               |  |  |  |
| From Date                                       | To Date    | Category | Auth Official | Status                | Status Date 🔺 |  |  |  |
| 9/28/2006                                       | 10/2/2006  | Normal   |               | Assigned to Examiner  | 4/6/2007      |  |  |  |
| 3/1/2007                                        | 3/14/2007  | Normal   |               | Awaiting Release      | 4/4/2007      |  |  |  |
| 11/1/2007                                       | 11/3/2007  | Normal   |               | Completed             | 11/7/2007     |  |  |  |
| 6/10/2007                                       | 7/10/2007  | Normal   |               | Hot Saved             | 9/25/2007     |  |  |  |
| 11/1/2007                                       | 11/1/2007  | Normal   |               | Hot Saved             | 11/29/2007    |  |  |  |
| 1/1/2006                                        | 1/7/2006   | Blanket  |               | Awaiting Transmission | 11/8/2007     |  |  |  |
| 3/1/2007                                        | 3/1/2007   | Blanket  |               | Awaiting Transmission | 11/29/2007    |  |  |  |
| 4/1/2007                                        | 4/1/2007   | Blanket  |               | Awaiting Transmission | 11/29/2007    |  |  |  |
|                                                 |            | Normal   | (Proxy)       | Returned to Traveler  | 2/6/2007      |  |  |  |
| 5/1/2006                                        | 5/5/2006   | Normal   |               | Logged                | 4/3/2007      |  |  |  |
| 10/15/2006                                      | 10/19/2006 | Normal   |               | Logged                | 2/6/2007      |  |  |  |
| 10/15/2006                                      | 10/19/2006 | Normal   |               | Logged                | 9/25/2007     |  |  |  |
| 1/1/2007                                        | 1/5/2007   | Normal   |               | Logged                | 3/26/2007     |  |  |  |
| 6/9/2007                                        | 6/9/2007   | Normal   |               | Loaged                | 7/17/2007     |  |  |  |
| From Date                                       | ToDate     | Category | Auth Ufficial | Status                | <b>_</b>      |  |  |  |
| •                                               |            |          |               |                       | <u> </u>      |  |  |  |
| Print Eill Out Eill Out Eill Out                |            |          |               |                       |               |  |  |  |
|                                                 |            |          |               |                       |               |  |  |  |

| 🛋 Certify T-PAX Expenses |                                                     |                             | ×       |
|--------------------------|-----------------------------------------------------|-----------------------------|---------|
| UserID: 000002222        |                                                     | Thursday, November 2        | 9, 2007 |
|                          |                                                     |                             |         |
| Please review a          | Il listed expenses and mark each on to certify that | the expense is accurate.    |         |
|                          |                                                     |                             |         |
| From Date To Date        | Description                                         | Amount                      | OK      |
| 11/1/2007                | AIRFARE                                             | \$500.00                    |         |
|                          |                                                     |                             |         |
|                          |                                                     |                             |         |
|                          |                                                     |                             |         |
|                          |                                                     |                             |         |
|                          |                                                     |                             |         |
|                          |                                                     |                             |         |
|                          |                                                     |                             |         |
|                          |                                                     |                             |         |
|                          |                                                     |                             |         |
|                          |                                                     |                             |         |
|                          |                                                     |                             |         |
|                          |                                                     |                             |         |
| J                        |                                                     |                             |         |
|                          |                                                     |                             |         |
|                          | Certify Later                                       | <u>C</u> ancel <u>H</u> elp |         |
|                          |                                                     |                             |         |
|                          |                                                     |                             |         |

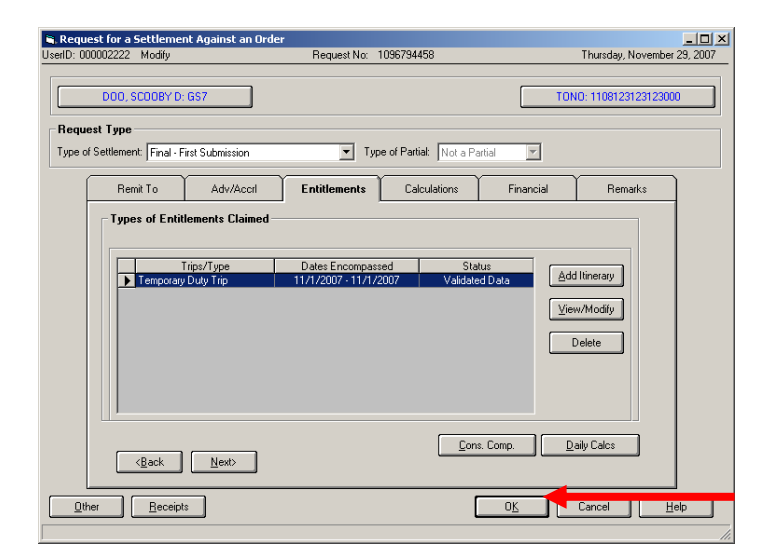

| T-PAX (Traveler View)          |                   |                             |               |                       |
|--------------------------------|-------------------|-----------------------------|---------------|-----------------------|
| Profile Loginias Tools He      | lp                |                             |               |                       |
| <b>\$    </b>    <b>  </b> 🏟 🕵 | <u>&amp;</u>      |                             |               |                       |
| User: DOO, SCOOBY D            |                   | Thursday, November 29, 2007 |               |                       |
| Type From Date                 | ToDate            | Category                    | Auth Official | Status 🔶              |
| Settlement 11/ <u>1/2007</u>   | 11/1/2007         | Normal                      |               | Entered into T-PAX    |
| Settlement 1/1/2006            | 1/7/2006          | Blanket                     |               | Awaiting Transmission |
| Settlement 3/1/2007            | 3/1/2007          | Blanket                     |               | Awaiting Transmission |
| Settlement 4/1/2007            | 4/1/2007 4/1/2007 |                             |               | Awaiting Transmission |
| Return                         |                   |                             | (Proxy)       | Returned to Traveler  |
| Settlement Log 5/1/2006        | 5/5/2006          | Normal                      |               | Logged                |
| Settlement Log 10/15/2006      | 10/19/2006        | Normal                      |               | Logged                |
| Settlement Log 10/15/2006      | 10/19/2006        | Normal                      |               | Logged                |
| Settlement Loc 1/1/2007        | 1/5/2007          | Normal                      |               | Logged                |
| Settlement Log 6/9/2007        | 6/9/2007          | Normal                      |               | Logged                |
| Settlement Loc 7/1/2007        | 7/5/2007          | Normal                      |               | Logged                |
| Authorization 6/25/2007        | 6/27/2007         | Normal                      |               | Entered into T-PAX    |
| Authorization 10/1/2007        | 10/2/2007         | Normal                      |               | Entered into T-PAX    |
| Type From Date                 | To Date           | Category                    | Auth Official | Status 👻              |
| •                              |                   |                             |               | Þ                     |
| 🎍 Print 💦 Eill                 | Dut               | Modify or<br>View           | Delete        | Send to<br>A0         |

4. Once this is done and the claim is completed, when the traveler clicks OK the claim status will change to "Entered into T-Pax" and then can be forwarded to the AO.